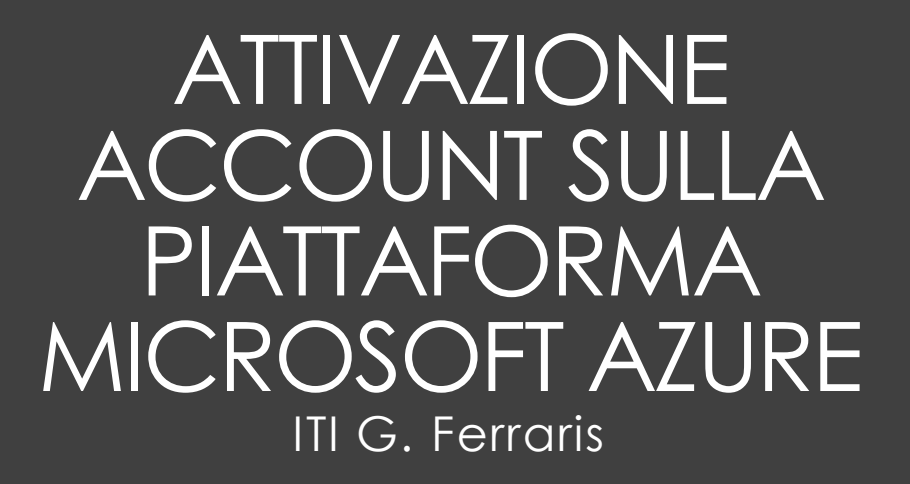

### Chi e cosa?

 I docenti con contratto a tempo indeterminato, il personale ATA con contratto a tempo indeterminato e gli alunni e in possesso di un account attivo sul dominio ferraris.org (esempio prof.cognome.nome@ferraris.org oppure ata.congome.nome@ferraris.org, o ancora s.cognome.i.1234@ferraris.org), possono crearsi autonomamente un account sulla piattaforma Microsoft Azure per utilizzare la piattaforma Cloud di Microsoft e per scaricare svariati software originali di Microsoft (Windows, Project, Visio, SQL Server, etc.).

• Attenzione da tale piattaforma NON si scarica Microsoft Office

### Accedere al link <a href="https://azureforeducation.microsoft.com/devtools">https://azureforeducation.microsoft.com/devtools</a>

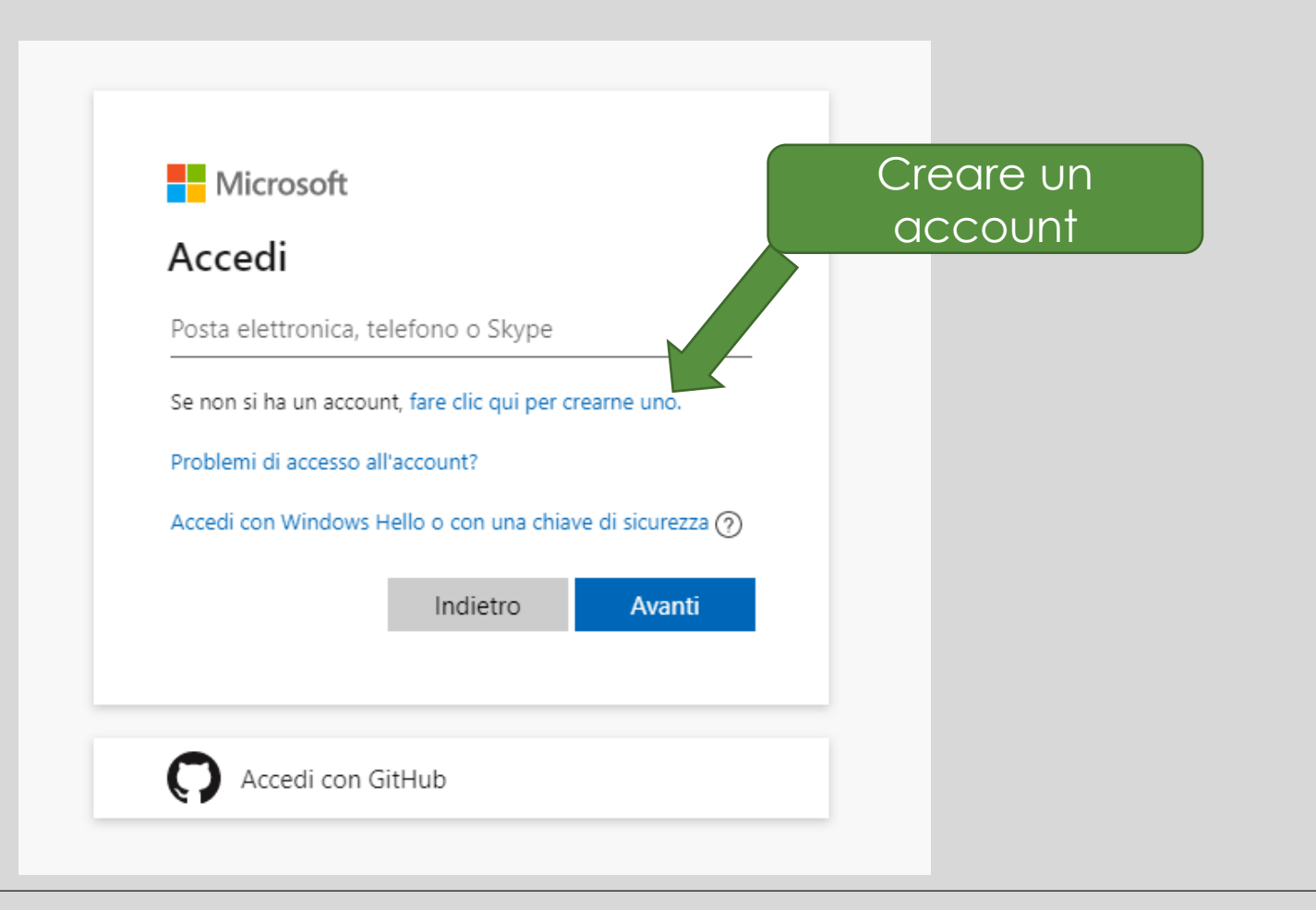

# Immettere il proprio indirizzo email ferraris.org

Nei passi successivi chiede di **creare una password**, e di inserire la data di nascita e la città

| Microsoft                      |        | con quella o<br>sulla Gsuite |
|--------------------------------|--------|------------------------------|
|                                |        | scegliere la s<br>un'altr    |
| Usa un numero di telefono      |        |                              |
| Crea un nuovo indirizzo e-mail |        |                              |
|                                | Avanti | 2                            |
|                                |        |                              |

Attenzione: la

### Verifica tramite email

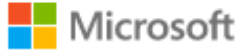

← ivan.gentile@ferraris.org

#### Verifica e-mail

Immetti il codice che abbiamo inviato a ivan.gentile@ferraris.org. Se non hai ricevuto il messaggio e-mail, controlla la cartella della posta indesiderata o riprova.

Immetti il codice

Desidero ricevere informazioni, suggerimenti e offerte sui prodotti e servizi Microsoft.

Facendo clic su **Avanti** dichiari di accettare il Contratto di Servizi Microsoft e l'informativa sulla privacy e sui cookie.

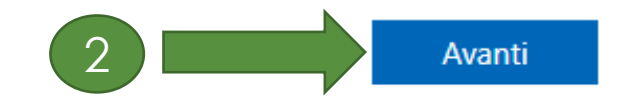

Viene inviata una email con un codice sul proprio indirizzo ferraris.org (attenzione potrebbe passare qualche minuto prima dell'arrivo dell'email)

1) Immettere codice

### Dimostra che non sei un «Robot»

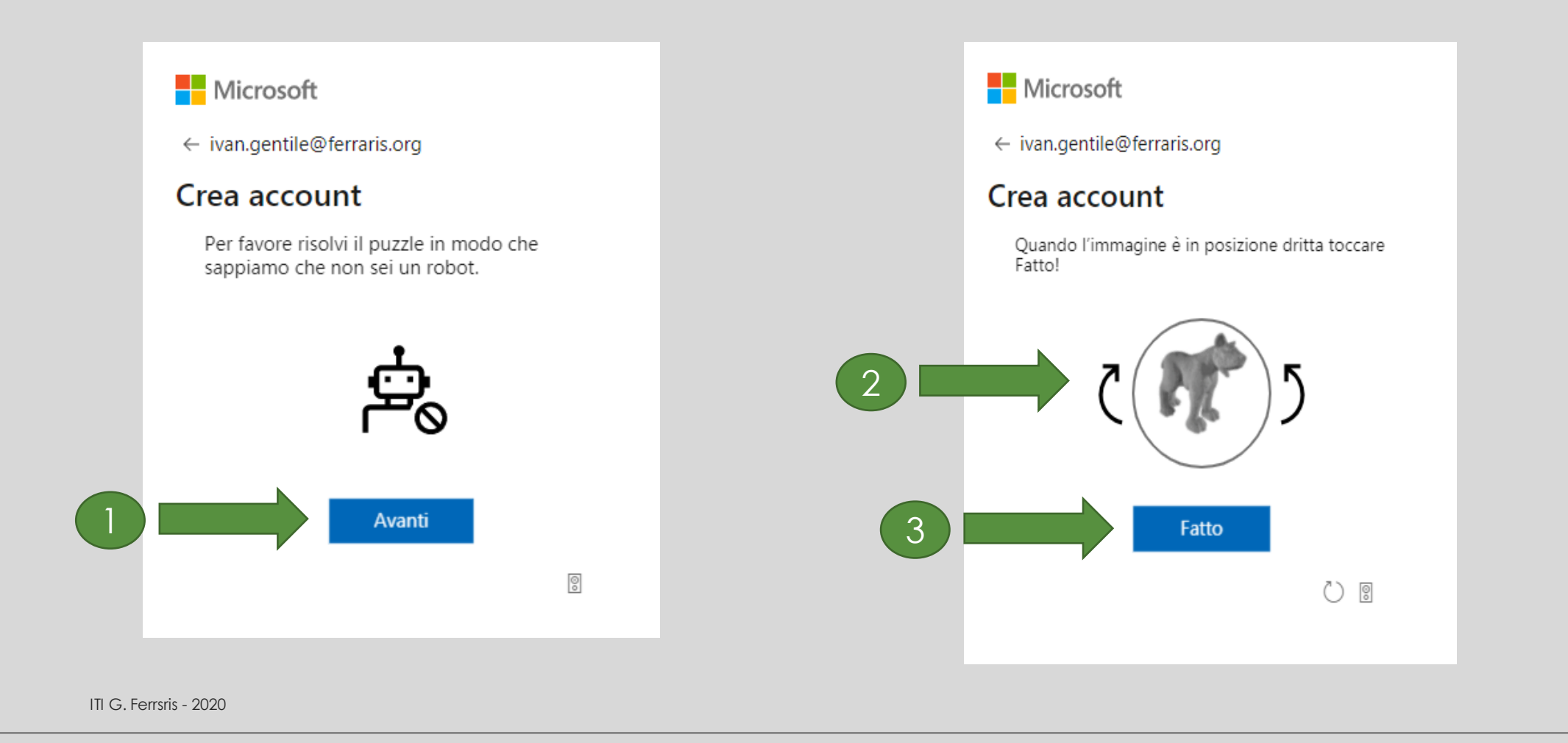

### Verifica Identità attraverso SMS

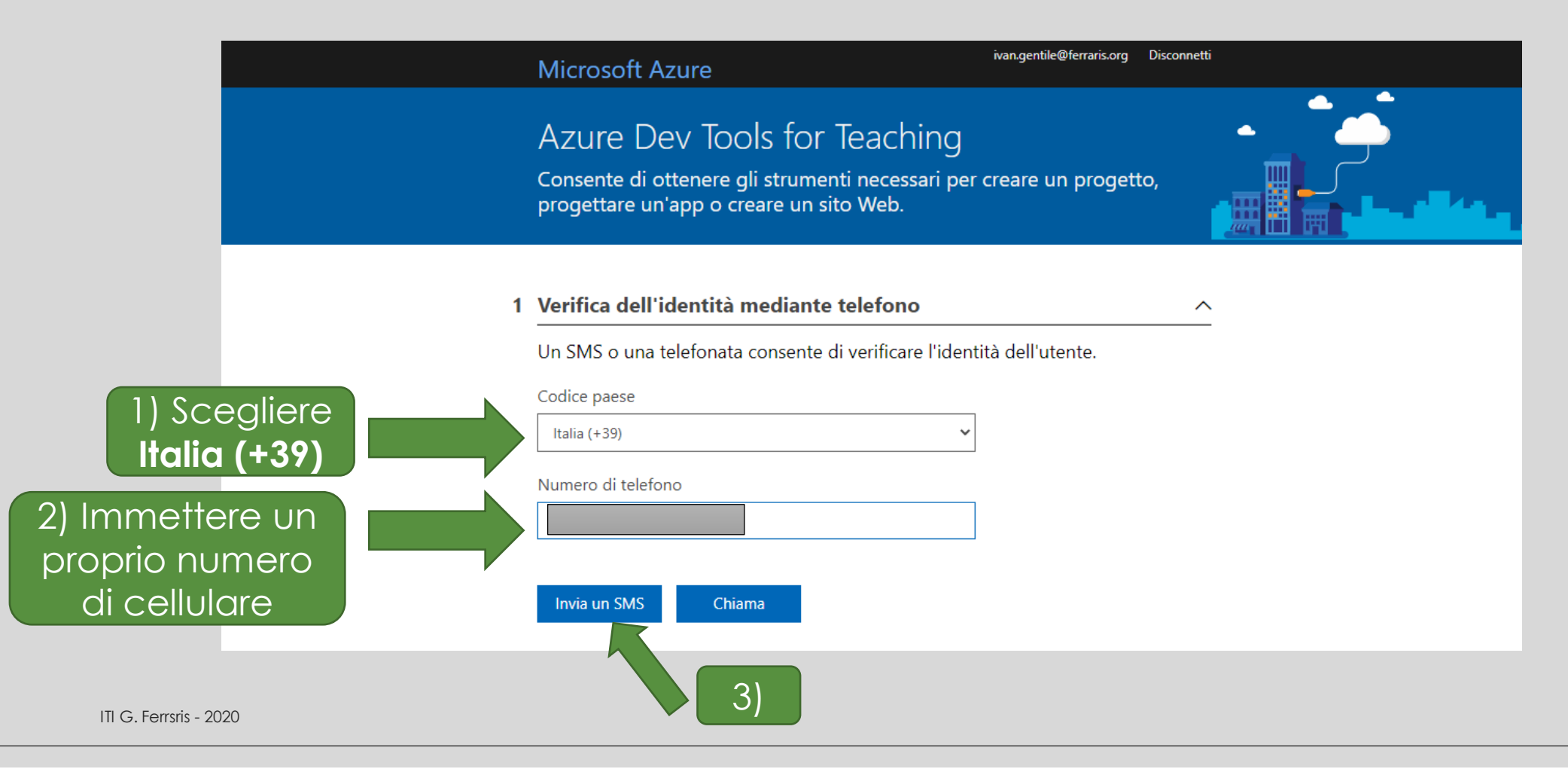

7

## Immettere codice di verifica ottenuto via SMS

| Un SMS o una telefonata consente di | verificare l'identità dell'utente. |  |
|-------------------------------------|------------------------------------|--|
| Codice paese                        |                                    |  |
| Italia (+39)                        | ~                                  |  |
| Numero di telefono                  |                                    |  |
|                                     |                                    |  |
|                                     |                                    |  |
| Invia un SMS Chiama                 |                                    |  |
| Codice di verifica                  |                                    |  |
|                                     |                                    |  |
| Verifica codice                     |                                    |  |
|                                     |                                    |  |

### Verifica dell'indirizzo email

Appare la parola «studente» per tutti (docenti ata, studenti)

| La ve                       | erifica del livello accademico è obbligatoria                                                                                                    |
|-----------------------------|----------------------------------------------------------------------------------------------------|
| L'acco<br>Usare             | ount usato per l'accesso non è stato verificato per l'accesso ai vantaggi dell'offerta.<br>e il modulo seguente per verificarlo.                                                                     |
| Imme<br>inclus              | ettere l'indirizzo di posta elettronica dell'istituto di istruzione. Se l'istituto di istruzione e<br>so nel database, verrà inviato tramite posta elettronica un collegamento di verifica.          |
| L'indii<br>verific<br>perso | irizzo di posta elettronica dell'istituto di istruzione verrà usato solo per finalità di<br>ca. Per tutte le altre finalità, usare l'indirizzo di posta elettronica dell'account Microsoft<br>onale. |
| Indiriz                     | zzo di posta elettronica dell'istituto di istruzione                                                                                                    |
| ivan.                       | .gentile@ferraris.org                                                                                                    |
| Imme                        | ettere di nuovo l'indirizzo di posta elettronica dell'istituto di istruzione                                                                                                    |
| ivan                        | .gentile@ferraris.org                                                                                                    |

2

### Attendere l'arrivo di una email su @ferraris.org

|                 | A me - |                                                                                                    |                                                     |  |
|-----------------|--------|----------------------------------------------------------------------------------------------------|-----------------------------------------------------|--|
|                 |        | Salve,<br>hai ricevuto questo messaggio di posta elettronica in seguito alla tua recente richiesta di verifica inoltrata tramite il servizio <b>Microsoft Aca</b><br><b>Verification</b> . Se non hai inviato tale richiesta, ignora questo messaggio.<br>Per completare la verifica del tuo status accademico, fai clic sul collegamento che trovi di seguito. Il collegamento scadrà automaticament<br>venga utilizzato per 5 giorni.<br>Dopo aver fatto clic sul collegamento, il tuo stato di verifica verrà confermato e tornerai al sito. | i <b>demic</b><br>e qualora non                     |  |
| Cliccare<br>qui |        | Passa a: https://ov-ev.microsoft.com/api/v1.0/tokenverification/verify?signature=fZLCiFZf9%2F13LILOYeXk1qL%2BQ4mAHcMwjtNyVcoe<br>2Ftv0BhniYFFnTbLuUJQ9DpDcvBmXPXQzKJ23G6K8LEH%2BLILTA1a2qjpR9sQa4MAWiKOya0sEnFdc6S4h%2BLG%2FpqRnDRKr2jREym1DU2<br>wleq4%2BJCRrM69KNm4He%2BDsCCLQp%2FG7pLh5XMRsJLVmTzB9CQnAPe3BwhhkBi1NXHNeLmxAF%2BoCvq9JXasTsIqoe8F3muUWOH<br>RFAlkkj7rXAWZYj2GSN8iYOeRvCxrg0KFU5vqpwnB8Vji4BOZcHdhfkTRvyvRKfDtC%2BCQDUI7goaToN01O9o0ncaIneIm%2BZkt0XJJcWaSqvM<br>Grazie,<br>II team Microsoft Academic Verification            | PQxU4ne16if%<br>kgLVVISBU5k<br>5MqK<br>TVEiLwa10vNv |  |
|                 |        | Questa cassetta postale NON viene controllata. NON rispondere a questa messaggia.<br>In caso di ulteriori domande, fai clic <u>qui</u> per contattare il servizio di assistenza clienti.<br>Questo messaggio di Microsoft fa parte di un programma, un servizio o un prodotto acquistato o sottoscritto da te o dalla tua azienda.<br>Microsoft rispetta la tua privacy. <u>Leggi on line l'informativa</u> .                                                                                                    |                                                     |  |

### Accettare condizioni obbligatorie

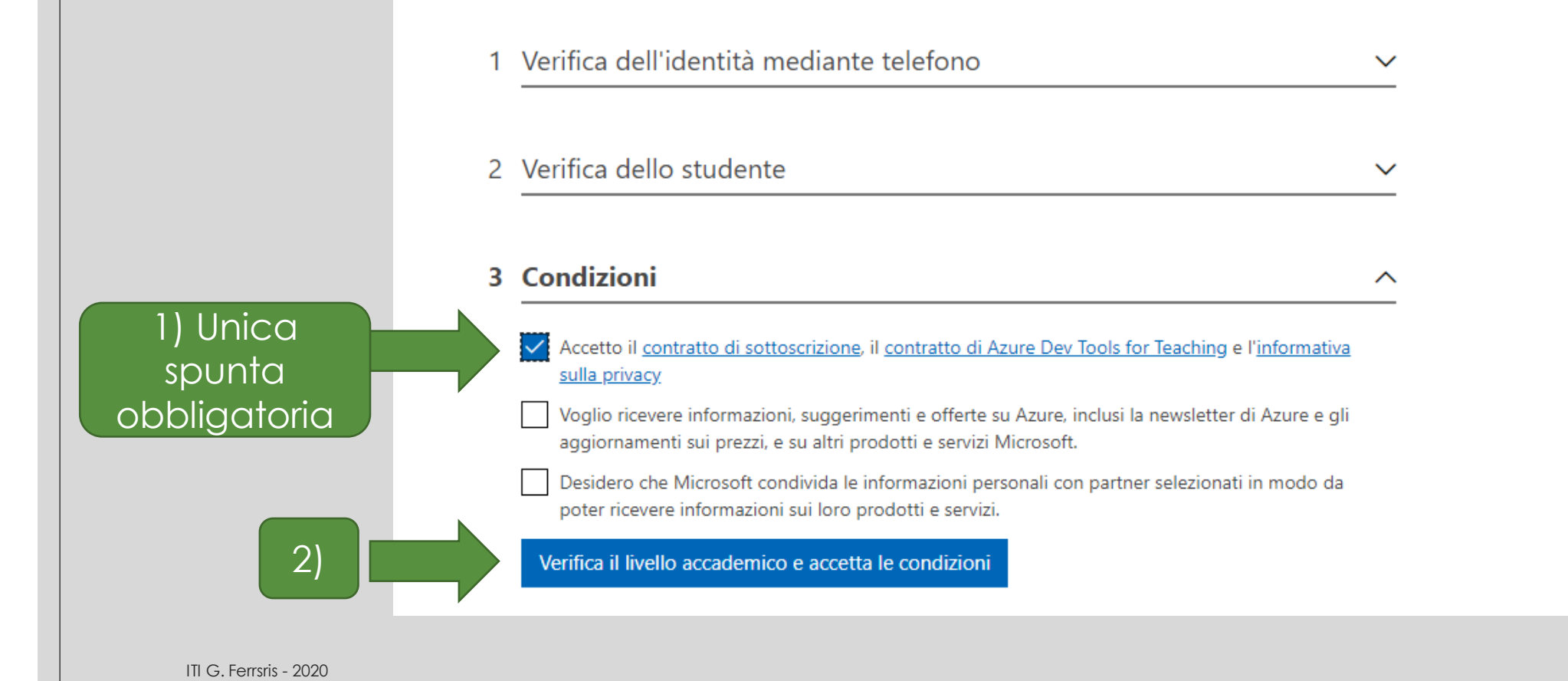

### Ingresso alla piattaforma

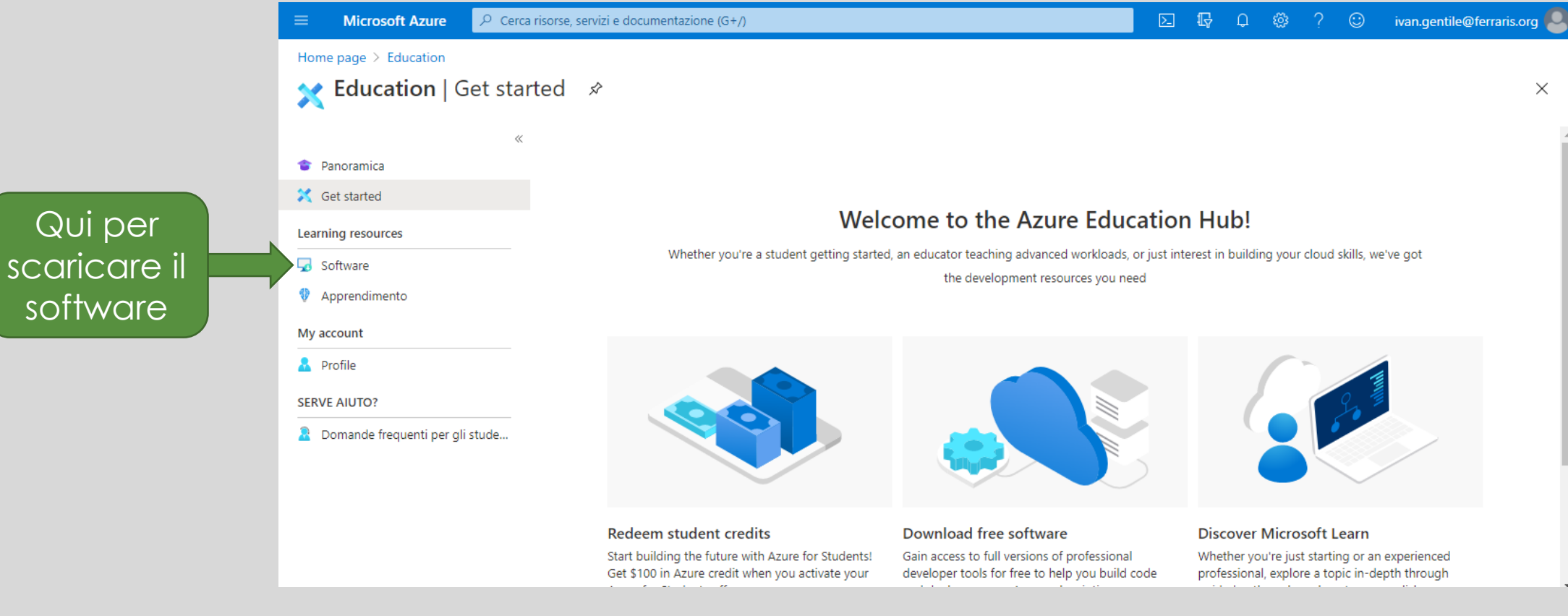

#### Da ora in poi....

#### https://azureforeducation.microsoft.com/devtools